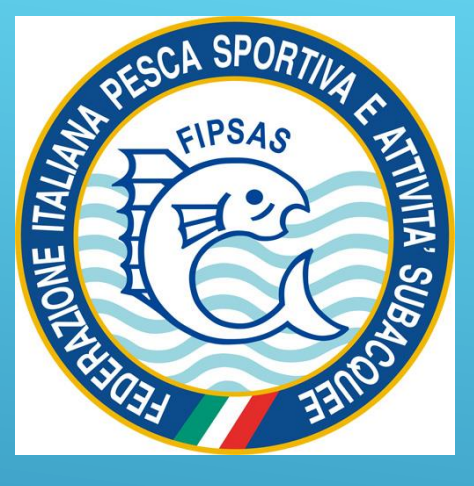

# GUIDA AL TESSERAMENTÓ ONLINE

# TESSERAMENTO / REGISTRAZIONE SINGOLO: pagina successiva

# ► TESSERAMENTO / REGISTRAZIONE SOCIETA': pagina n. 20

Questa guida vi illustrerà brevemente come effettuare le procedure di registrazione al portale, di accesso e di pagamento.

# 1. <u>Non sei mai stato tesserato alla Fipsas:</u> prosegui con la pagina successiva.

2. <u>Sei già un tesserato Fipsas,</u> o lo sei stato in passato, salta alla pagina n. 9

- Collegarsi al seguente link:
- <u>http://portale.fipsas.it/FIPSAS/En</u> <u>tidiServizio/TesseramentoeAffilia</u> <u>zioni/Acquistalatessera/tabid/7</u> <u>94/language/it-IT/Default.aspx</u>

# 1. COMPILARE TUTTI I CAMPI CON I DATI RICHIESTI

ATTENZIONE: SE SI RISIEDE IN UNA GRANDE CITTÀ, SI ATTIVA IL COMPLETAMENTO AUTOMATICO DELLA RESIDENZA OVVERO: INSERITE SOLAMENTE PARTE DEL NOME DELLA VIA (ES. VIA GALILEO GALILEI – INSERIRE SOLO <u>GALILEI</u>) ED IL NOME DELLA CITTÀ, PREMENDO POI IL PULSANTE ARANCIONE A FORMA DI CASETTA. IL SISTEMA COMPILERÀ IN AUTOMATICO I DATI DELLA RESIDENZA.

2. PREMERE IL TASTO «INVIA RICHIESTA»

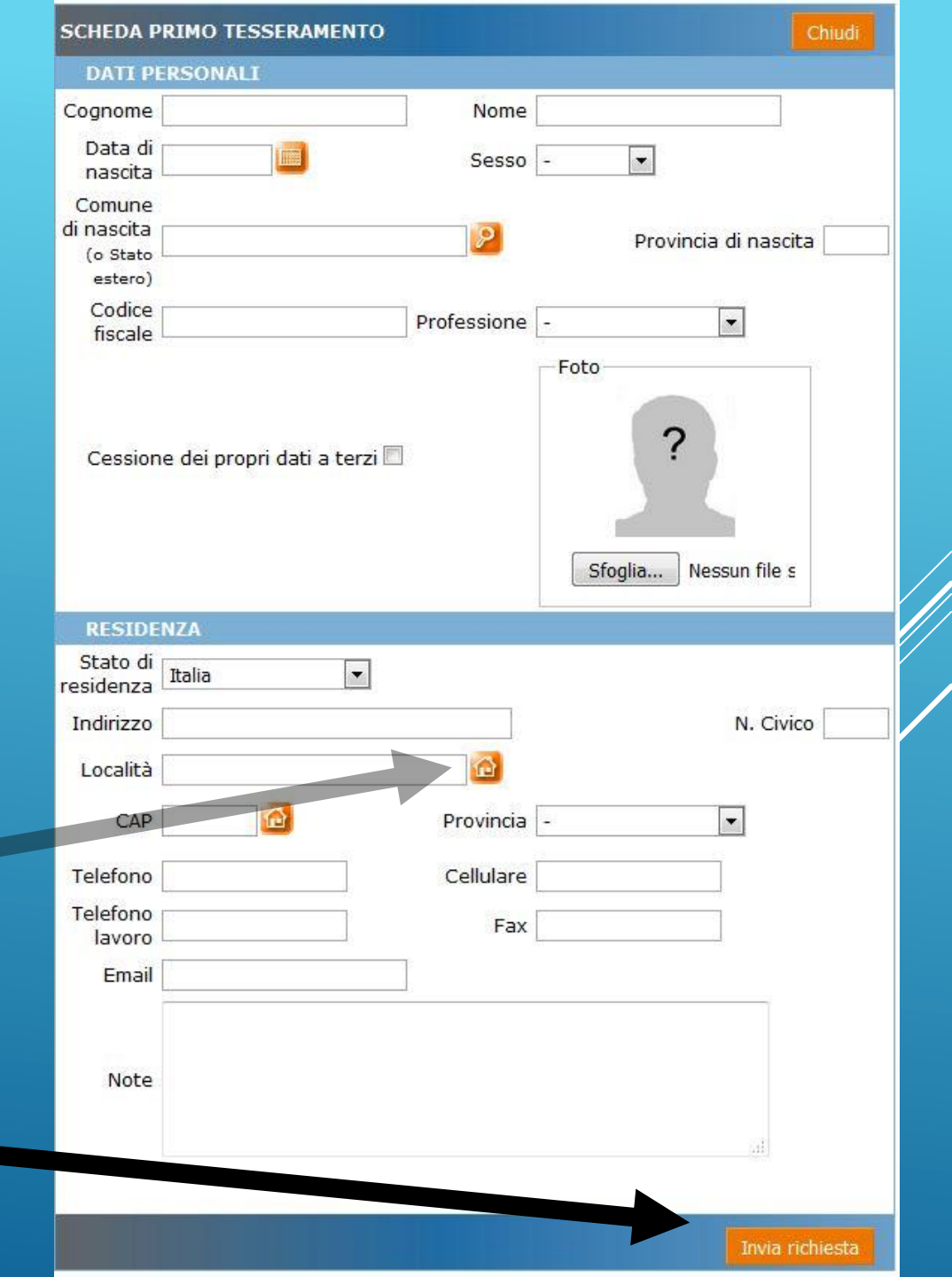

ATTENZIONE: di seguito il riepilogo dell'operazione richiesta. Verificare prima di procedere.

> Sezione provinciale di tesseramento Sez.Prov. Roma Tipologia di tessera Adulti Importo Euro 25,00

> > Conferma 📃 Annul

2. VERRETE COLLEGATI ALLA SCHEDA DI PAGAMENTO 3. COMPILATE I DATI RICHIESTI DELLA CARTA DI CREDITO

# 1. VI APPARIRÀ IL MESSAGGIO DI CONFERMA SULL'OPERAZIONE

## FEDERAZIONE ITALIANA PESCA SPORTIVA E ATTIVITA' SUBACQUEE

#### **Riassunto ordine**

| Esercente       | FIPSAS ENTE                          |
|-----------------|--------------------------------------|
| Numero d'ordine | 33c06591-1a04-4fc7-b53d-b7b53c7658b8 |
| Valuta          | EUR                                  |
| Importo         | 25,00                                |

#### Inserimento dettagli della carta

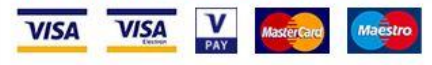

#### Nome e Cognome come riportato sulla carta

| North |  |
|-------|--|
| Nome  |  |
|       |  |

Cognome

Numero carta

#### Data scadenza

Mese

| s <b>-</b> | - | Anno |
|------------|---|------|
|            |   |      |

🕕 Codice di sicurezza

CONFERMA

POTREBBE ESSERE RICHIESTO UN CODICE DI SICUREZZA AGGIUNTIVO, A SECONDA DELLA CARTA DI CREDITO, E DAL TIPO DI SERVIZIO CHE OFFRE LA VOSTRA BANCA.

LA FOTO ACCANTO E' PURAMENTE ILLUSTRATIVA, E NON CORRISPONDE A TUTTI I TIPI DI CARTA DI CREDITO

| Gentile cliente, proteggi i t<br>sicurezza gratuitoVerified b                                               | uoi acquisti online abilitando il servizio d<br>vy Visa.                                                                 |
|----------------------------------------------------------------------------------------------------|----------------------------------------------------------------------------------------------------|
| fraudolento della tua carta<br>pagamento su un sito con                                                     | online. Ogni volta che effettuerai un<br>venzionato con Verified by Visa, oltre ad<br>la Postenav, dovrai autenticare la |
| transazione con la One Tir<br>con un sms gratuito.<br>Per procedere con la regis<br>informazioni richieste. | ne Password (OTP) che ti verrà fornita<br>strazione al servizio inserisci le                                             |
| Esercente:                                                                                                  | FIPSAS ENTE                                                                                                    |
| Importo:<br>Numero Carta:                                                                                   | EUR 25                                                                                                    |
| Codice fiscale*                                                                                             |                                                                                                    |
| Inserisci il tuo codice fisca                                                                               | ile (titolare della carta)                                                                                               |
| Numero cellulare*                                                                                           |                                                                                                    |
| Inserisci il numero di cellu<br>all'atto dell'acquisto della (<br>disponibili                               | lare comunicato a Poste Italiane<br>carta o successivamente tramite i canali                                             |
| *Dati obbligatori                                                                                           |                                                                                                    |
|                                                                                                    |                                                                                                    |

# 1. UNA VOLTA EFFETTUATO IL PAGAMENTO VISUALIZZERETE IL MESSAGGIO QUI A FIANCO.

# 2. PER PROSEGUIRE, CLICCATE SUL TASTO «CHIUDI»

#### ESITO PAGAMENTO CON CARTA DI CREDITO

Il pagamento online è andato a buon fine, descrizione dell'ordine:

Transazione n. 000000084A8

E' stato eseguito un addebito di € 25,00

Premi Chiudi per proseguire.

- DA ADESSO SIETE UFFICIALMENTE TESSERATI ALLA FIPSAS.
- CLICCANDO SUL PULSANTE «STAMPA TESSERA»
   POTRETE SCARICARE UN FILE .PDF CONTENTENTE LA COPIA DEL VOSTRO TESSERINO; SARA'
   SUFFICIENTE STAMPARLO PER POTER
   DIMOSTRATE IL PAGAMENTO E L'EFFETTIVO
   TESSERAMENTO ALLA FEDERAZIONE
- IL NUMERO VISUALIZZATO, SARA' IL VOSTRO NUMERO DI TESSERA DEFINITIVO
- PER POTER EFFETTUARE RINNOVI, MODIFICARE I DATI INSERITI O ACQUISTARE ALTRI TIPI DI TESSERE, POTETE EFFETTUARE LA REGISTRAZIONE AL PORTALE TRAMITE IL PULSANTE «REGISTRATI» OPPURE CLICCANDO SUL SEGUENTE LINK: http://portale.fipsas.it/Federazione/Registrazio ne/tabid/401/language/it-IT/Default.aspx

### ESITO PAGAMENTO

### Il pagamento è stato effettuato con successo!

Per stamps, oun fac-simile della tua tessera FIPSAS clicca sul pulsante qui sotto

### Stampa tessera

FIPSAS ti consiglia, inoltre, di effettuare subito la registrazione al portale della Federazione, utilizzando il tuo codice di tesseramento visualizzato qui sotto:

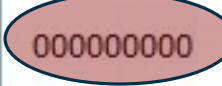

La registrazione ti consente di usufruire di tutti i servizi che la Federazione mette a disposizione dei propri tesserati. Per registrarti clicca sul pulsante qui sotto

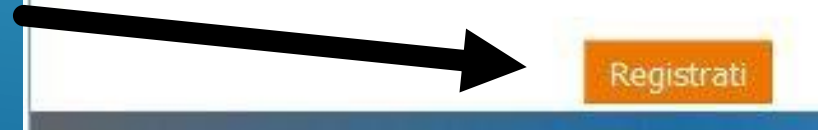

\_

Chiudi

- Per potersi registrare al sito, ed accedere alla vostra pagina personale, dovrete inserire il vostro numero di tessera. In caso non lo ricordiate, o avete perso la tessera, potete contattarci all'indirizzo <u>affiliazioni@fipsas.it</u> o allo 0687980854.
- Se avete effettuato il pagamento per la prima volta on line, o siete stati già tesserati negli anni precedenti, selezionate l'opzione «Tesserato con Tessera Definitiva» quindi il pulsante «Successivo» e proseguire con le istruzioni alla pagina successiva.
- Se avete effettuato un rinnovo, od un primo tesseramento <u>tramite opuscolo</u>, selezionate l'opzione «Tesserato con opuscolo» quindi il pulsante «Successivo» e seguite le istruzioni dalla pagina n 14.
- Se siete il Presidente di una società sportiva, selezionate «Società Sportiva» quindi il pulsante «Successivo» e continuate alla pagina n 20.
- L'opzione «Utente Generico» serve esclusivamente ad effettuare acquisti sul Fipsas Store, per articoli e gadget federali.

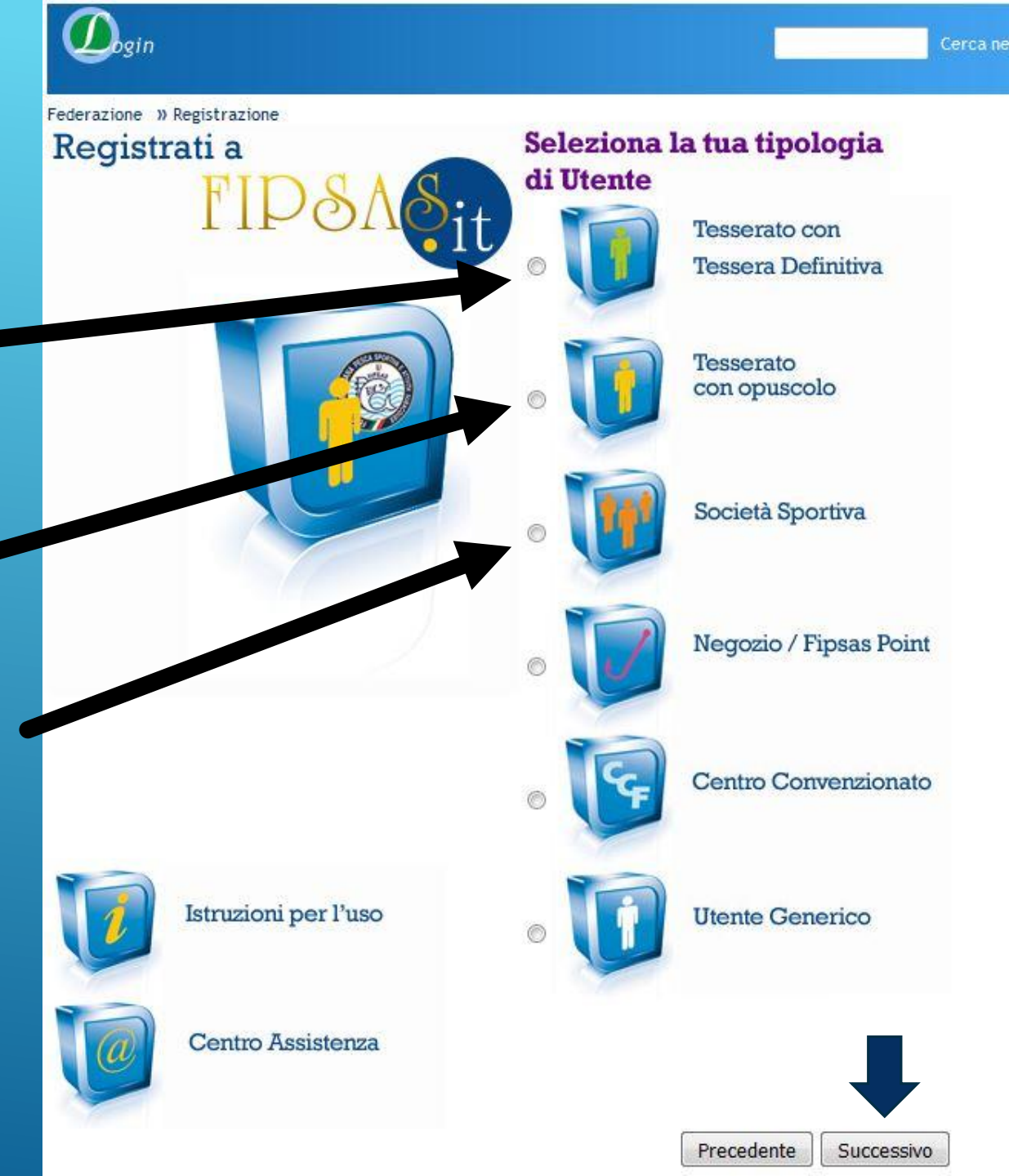

 INSERIRE TUTTI I CAMPI RICHIESTI, FACENDO ATTENZIONE AL NUMERO DI TESSERA CORRETTO, QUINDI IL PREMERE IL TASTO «SUCCESSIVO»

| Øgin                                                                                 |                                                                   |                                                                                |         | Cerca nel sito |  |
|--------------------------------------------------------------------------------------|-------------------------------------------------------------------|--------------------------------------------------------------------------------|---------|----------------|--|
| Federazione » Registraz                                                              | zione                                                             | 1000                                                                           |         |                |  |
| Registrazio                                                                          | one a F                                                           | P&A⁢                                                                           | 1 2 3 4 |                |  |
| HAI INDICATO DI ESSERE<br>Inserisci i tuoi dati e segu<br>Informativa ai sensi della | UN TESSERATO CO<br>ui le istruzioni per c<br>legge n. 196/03 sull | N TESSERA DEFINITIVA<br>reare il tuo FIPSAS ID<br>a tutela dei dati personali. |         |                |  |
| Compila tutti i campi rich                                                           | iesti:                                                            |                                                                                |         |                |  |
| Numero Tessera                                                                       |                                                                   | (campo obbligatorio)                                                           |         |                |  |
| Cognome                                                                              | (can                                                              | ipo obbligatorio)                                                              |         |                |  |
| Nome                                                                                 | (campo                                                            | obbligatorio)                                                                  |         |                |  |
| Data di Nascita                                                                      |                                                                   | gg/mm/aaaa (campo obbligatorio                                                 | )       |                |  |
| Provincia di nascita: Pre                                                            | ego selezionare                                                   | <ul> <li>(selezione obbligatoria)</li> </ul>                                   |         |                |  |
| Comune Nascita: - 🔻                                                                  | (selezione obbligato                                              | oria)                                                                          |         |                |  |
|                                                                                      |                                                                   |                                                                                |         |                |  |
|                                                                                      |                                                                   |                                                                                |         |                |  |
|                                                                                      |                                                                   |                                                                                | 1       |                |  |

Precedente

Successivo

- VERIFICATE CHE I DATI CORRISPONDANO ALLA VOSTRA ANAGRAFICA PERSONALE.
- QUALORA RISCONTRASTE QUALCHE ANOMALIA, POTETE CONTATTARE LA VOSTRA SEZIONE PROVINCIALE DI APPARTENENZA, CERCANDO I RIFERIMENTI NELL'APPOSITO LINK, OPPURE CONTATTARE L'UFFICIO TESSERAMENTO ALL'INDIRIZZO affiliazioni@fipsas.it – tesseramento@fipsas.it o allo 06/87980854
- CLICCATE INFINE SUL PULSANTE
   «SUCCESSIVO»

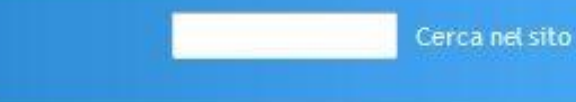

Precedente

Successivo

Federazione » Registrazione

# Registrazione a

Verifica che i tuoi dati siano corretti. Qualora riscontrassi inesattezze ti invitiamo a correggere le informazioni errate, accedendo direttamente al tuo profilo. Ti informiamo che per modificare Nome, Cognome, Località di residenza, CAP, Provincia e Stato, ti devi rivolgere alla tua Sezione Provinciale di appartenenza, che potrai contattare direttamente consultando l'<u>elenco on line.</u>

Dati Anagrafici:

Cognome: Nome: Data di nascita: Comune di nascita:

Codice Fiscale:

Recapiti :

Paese: Italia Presso: Indirizzo: Cap: Località: Provincia: Telefono: Atro telefono: Fax:

Cellulare: Email:

Dati Tesseramento:

N. Tessera: Data rilascio: Stagione: Struttura:  NOTERETE CHE IL NOME UTENTE CORRISPODE AL VOSTRO NUMERO DI TESSERA
 SCEGLIETE UNA PASSWORD CHE ABBIA ALMENTO 7 CARATTERI ALFANUMERICI
 CONTROLLATE CHE LA MAIL CHE APPARE IN AUTOMATICO SIA CORRETTA, O SCEGLIETE UN INDIRIZZO SUL QUALE VOLETE RICEVERE LE CREDENZIALI DI ACCESSO
 SPUNTARE LA CASELLA SUL CONSENSO AL TRATTAMENTO DEI DATI PERSONALI

 CLICCATE SUL PULSANTE «SUCCESSIVO»

> Cerca nel sito Federazione » Registrazione Registrazione a Nome Utente 0000000000 (numero tessera indicato direttamente dal sistema) (obbligatorio) (la password deve avere almeno 7 caratteri) Password Conferma Password (obbligatorio) (la password deve avere almeno 7 caratteri) Email fipsas@fipsas.it (obbligatorio) Dichiaro di aver letto e di dare il Consenso al trattamento dei dati personali 🗹

> > Precedente Successivo

 LA PRICEDURA DI REGISTRAZIONE E' TERMINATA.
 CLICCATE SUL PULSANTE FINE PER CONFERMARE L'OPERAZIONE
 CONTROLLATE NELLA VOSTRA CASELLA DI POSTA ELETTRONICA DI AVER RICEVUTO LE CREDENZIALI DI ACCESSO CON USERNAME E PASSWORD

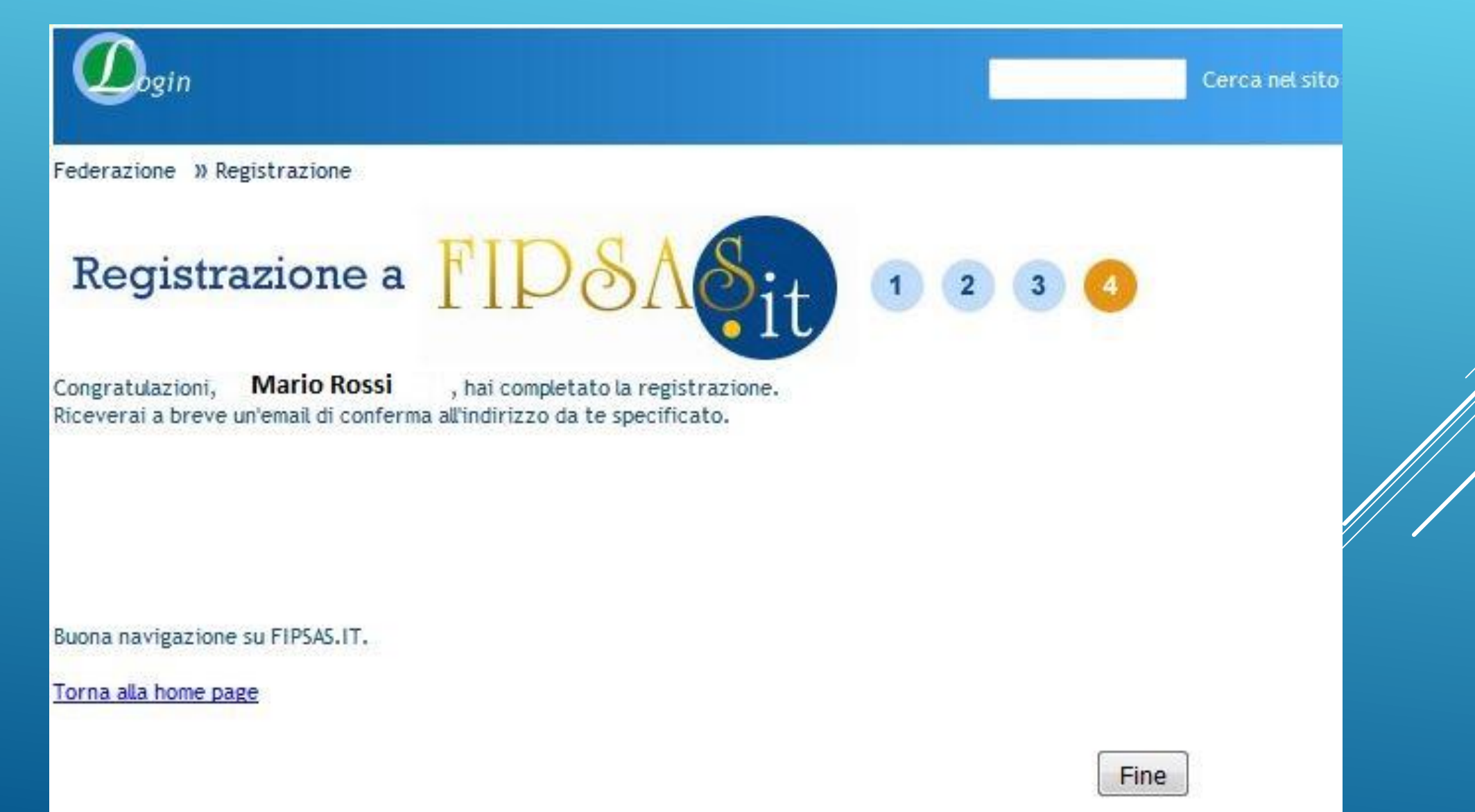

### **REGISTRAZIONE TESSERATO CON OPUSCOLO**

Una volta selezionata l'opzione «Tesserato con opuscolo», accederete alla schermata sottostante, dove potete inserire i dati riportati sul tesserino in vostro possesso, e proseguire con il tasto «Successivo» fino al completamento della oricedura.

Si ricorda che il numero dell'opuscolo, non corrisponde al vostro effettivo numero di tessera.

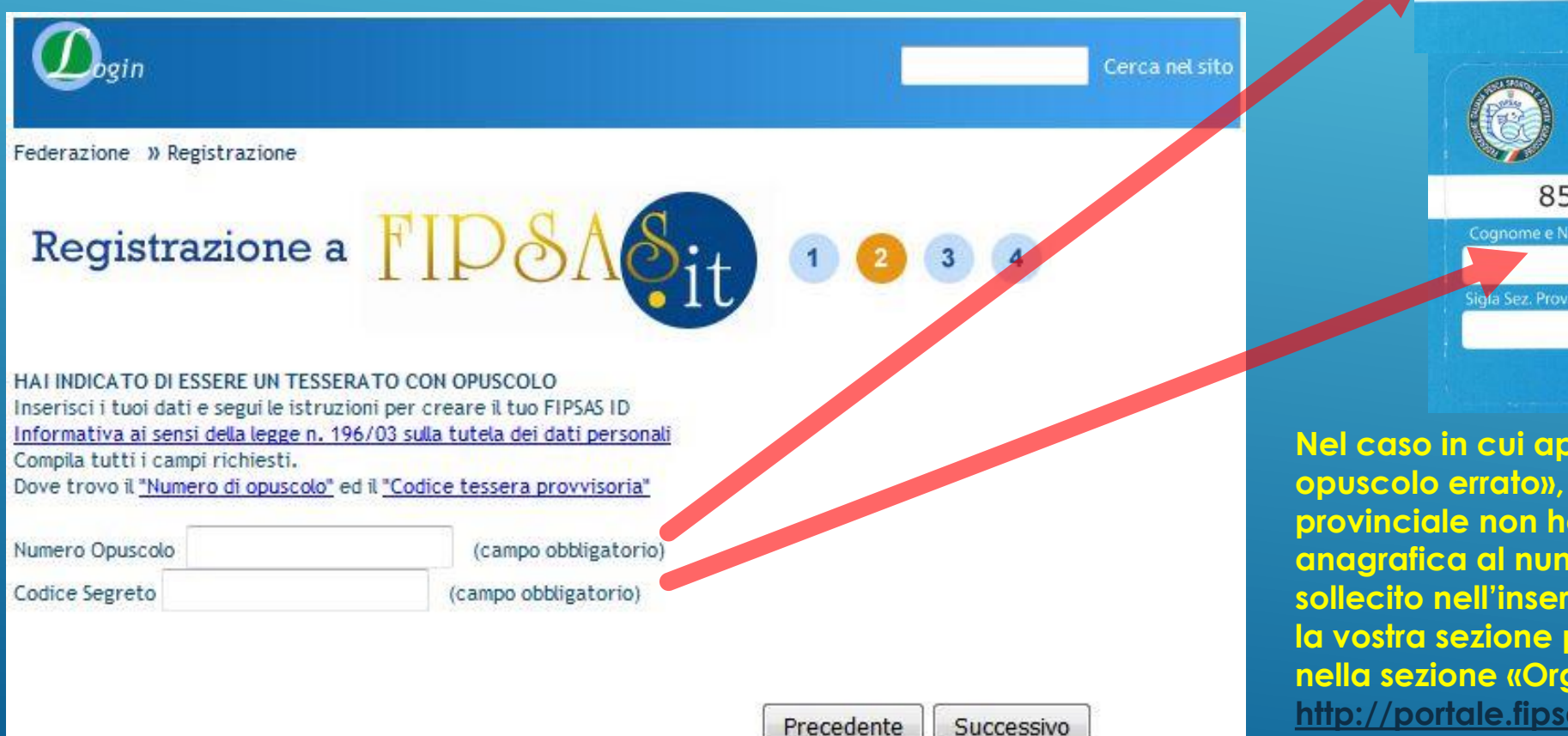

![](_page_13_Picture_4.jpeg)

Nel caso in cui appaia il messaggio in lumero opuscolo errato», vuol dire che la sezione provinciale non ha ancora associato la sua anagrafica al numero riportato. Potete chiedere un sollecito nell'inserimento, chiamando direttamente la vostra sezione provinciale. Troverete i contatti nella sezione «Organi territoriali» al link: http://portale.fipsas.it/FIPSAS/Federazione/Contatti/t abid/177/language/it-IT/Default.aspx

# TORNATE NELLA HOMEPAGE DELLA FIPSAS <u>www.fipsas.it</u>

# INSERITE NEGLI APPOSITI CAMPI IL NOME UTENTE (OVVERO IL NUMERO DI TESSERA) E LA VOSTRA PASSWORD.

# CLICCATE SUL PULSANTE LOGIN

![](_page_14_Figure_3.jpeg)

APPARIRA' IL VOSTRO NOME E COGNOME

# FIPSAS

### FEDERAZIONE ITALIANA PESCA SPORTIVA ATTIVITÁ SUBACQUEE E NÚOTO PINNATO

 PER ACCEDERE AL PROGRAMMA AZIENDALE, E ALLA VOSTRA SCHEDA ANAGRAFICA CLICCATE SU «APPLICAZIONI INFORMATICHE FEDERALI»

 PER EFFETTUARE ACQUISTI DI GADGET FEDERALI, CLICCATE SU «FIPSAS STORE»

![](_page_15_Figure_5.jpeg)

- POTREBBERO ESSERCI DEI BLOCCHI POPUP CHE IMPEDISCONO L'APERTURA DEL PROGRAMMA
- SE UTILIZZATE IL BROWSER MOZILLA FIREFOX APPARIRA' UNA BARRA GIALLA IN ALTO;
- CLICCATE SUL PULSANTE «OPZIONI» E SUCCESSIVAMENTE SU «PERMETTI…»
- NEL CASO DI INTERNET EXPLORER 11, LA BARRA GIALLA APPARE SUL FONDO DELLA PAGINA. <u>SE</u> <u>COMUNQUE NON RIUSCITE AD</u> <u>EFFETTUARE L'ACCESSO, E VI</u> <u>APPAIONO MESSAGGI DI ERRORE,</u> <u>SEGUITE LE ISTRUZIONI A QUESTO LINK:</u>

http://fipsas.it/FIPSAS/EntiOperativi/S ettoreFederaleAcqueeImpianti/Novit %C3%A0/tabid/337/ArticleType/Arti cleView/ArticleID/1738/language/it-IT/Default.aspx

![](_page_16_Picture_5.jpeg)

![](_page_16_Picture_6.jpeg)

UNA VOLTA EFFETTUATO L'ACCESSO, VISUALIZZERETE LA VOSTRA SCHEDA. LE SEZIONI PRINCIPALI SONO:

I TUOI DATI: DOVE POTETE
 AGGIORNARE INDIRIZZI, RECAPITI
 TELEFONICI E MAIL

LE TUE TESSERE: DOVE POTETE
 CONSULTARE I DATI DELLA VOSTRA
 TESSERA

![](_page_17_Figure_3.jpeg)

![](_page_17_Figure_4.jpeg)

Pesca Sportiva e Attivita

Subacquee

🔚 Carrello

0 Esci

![](_page_17_Picture_5.jpeg)

CLICCANDO SU «LE TUE TESSERE» ACCEDETE AL PANNELLO DI CONTROLLO SUL TESSERAMENTO:

- L'ICONA A FORMA DI STAMPANTE, CONSENTE DI RISTAMPARE LA PROPRIA TESSERA CARTACEA
- L'ICONA A FORMA DI CARTELLA, CONSENTE DI STAMPARE L'ATTESTATO DI TESSERAMENTO
- PER ACQUISTARE O RINNOVARE UNA TESSERA, SELEZIONATE L'OPZIONE «ACQUISTA/REGISTRA TESSERA»
- SELEZIONATE IL TIPO DI PAGAMENTO «CARTA DI CREDITO» E POI IL PULSANTE «ACQUISTA/REGISTR/A TESSERA». L'OPERAZIONE LA TROVERETE CLICCANDO SUL PULSANTE «CARRELLO», DOVE POTRETE PROCEDERE ALLA COMPILAZIONE DEI DATI DELLA CARTA, COME MOSTRATO NELLA FIGURA A PAG. 4/5.
- UNA VOLTA COMPLETATA LA PROCEDURA, POTETE SCARICARE E STAMPARE LA VOSTRA TESSERA CLICCANDO SULL'ICONA DELLA STAMPANTE

|   | 3 213.225.206.70/TessFipsas/Navigazione.htm | $\nabla$ |
|---|---------------------------------------------|----------|
| 2 |                                             |          |

### 🙆 Più visitati 📩 Virgin Radio On-air, as... 📋 Corporate Banking 🦸 Convertitore PDF-Wor...

esca Sportiva e Attivita

Subacquee

Carrello

0 Esci

![](_page_18_Picture_8.jpeg)

Q Cerca

**i**)

i

C

# REGISTRAZIONE COME SOCIETA' SPORTIVA

**COLLEGARSI AL LINK:** 

http://portale.fipsas.it/Federazione/Registrazione/tabid/401/langu age/it-IT/Default.aspx PER AVERE LE CREDENZIALI DI ACCESSO, ED OPERARE PER CONTO DELLA SOCIETA' SPORTIVA, SELEZIONATE L'OPZIONE «SOCIETA' SPORTIVA» E PREMERE IL PULSANTE «SUCCESSIVO» IN BASSO A DESTRA.

SUCCESSIVAMENTE, DOVRETE INSERIRE IL NUMERO DI TESSERA DEL PRESIDENTE (contattate gli uffici federali, nel caso non ricordiate il numero), SPUNTARE IL RIQUADRO PER IL TRATTAMENTO DEI DATI PERSONALI, QUINDI IL TASTO «SUCCESSIVO».

### RICEVERETE PER EMAIL, NELLA CASELLA DI POSTA INDICATA NELL'ANAGRAFICA DEL PRESIDENTE, LE CREDENZIALI DI ACCESSO AL SITO.

Se non siete certi dell'indirizzo email presente nell'anagrafica del presidente, potete contattare il num. 06/87980854.

![](_page_19_Picture_6.jpeg)

**1. INSERIRE L'USERNAME E LA PASSWORD RICEVUTE** TRAMIE EMAIL, NEGLI APPOSITI CAMPI, QUINDI **PREMERE IL TASTO «LOGIN»** 

2. DOPO IL «LOGIN» APPARIRA' SCRITTO IL NOME DELLA SOCIETA' SPORTIVA, E IL COLLEGAMENTO AD **«APPLICAZIONI INFORMATICHE FEDERALI»** 

**3. CLICCATE SULLA SCRITTA «APPLICAZIONI INFORMATICHE FEDERALI» PER ACCEDERE AL PROGRAMMA:** SE NON SI APRE NESSUNA PAGINA, CONTROLLARE I **MESSAGGI DEI BLOCCHI POPUP** 

GEI C Q Cerca

Permetti a fipsas.it di aprire finestre

Modifica le opzioni di blocco finestre

Mappa del sito | Aiuto | Cookie policy | Scrivio

🗲 🛞 fipsas.it/index/tabid/144/language/Default.asp

🐻 Firefox ha impedito a questo sito di aprire una finestra pop-u

dal (942

Federazione

쿌 Più visitati 📋 Corporate Banking 🦸 Convertitore PDF-Wor... 🎦 Unire PDF – Unisci grat... 🚖 Virgin Radio On-air, as... 👖 Registro pubblicc

O.

Tricoli Enrico Esc

☆ 自 ♥

![](_page_20_Picture_3.jpeg)

IT 🔺 🏴 🛱 🌒

### QUESTO SARA' IL VOSTRO PANNELLO DI CONTROLLO DELLA SOCIETA' SPORTIVA.

NEL CASO NON VI SIATE ANCORA RIAFFILIATI, APPARIRA' IL MESSAGGIO ROSSO, CHE VI INVITA A REGOLARIZZARE LA POSIZIONE, CLICCANDO SULLA SCRITTA IN BLU «QUI»

### OPPURE CLICCARE SUL PANNELLO «GESTIONE» SUCCESSIVAMENTE SU «AFFILIAZIONI»

| CHEDA DELLA SOCIETA                        | Α'                               |                                    | Chiudi       |
|--------------------------------------------|----------------------------------|------------------------------------|--------------|
| Cod. Sez.<br>Ragione sociale<br>Presidente | Cod.                             | Ulti                               | mo Rinnovo   |
| Anagrafica Direttivo<br>AFFILIAZIONE       | Affiliazioni                     | Coni Attività Allegati Protezio    | ne Civile    |
| Data prima affiliazione e<br>Ultimo        | delibera<br>rinnovo              | Delibera N. Data pagamento         | K.           |
| SETTORI                                    |                                  |                                    |              |
| Nome                                       | Si/No Princ.                     | Nome                               | Si/No Princ. |
| Pesca di Superficie                        | . 🛛                              | Attività Subacquea e Nuoto Pinnato |              |
| Didattica                                  |                                  |                                    |              |
| PAGAMENTI                                  |                                  |                                    |              |
| Modalità -<br>Quota pe                     | di pagamento<br>er affiliazione: | ▼<br>€ 100.00                      |              |

Quota per settori aggiuntivi: € 0,00

STORICO AFFILIAZIONI

Totale: € 100,00

### QUI AVRETE LA POSSIBILITA' DI SELEZIONARE I SETTORI DI INTERESSE

SELEZIONATE LA MODALITA' DI PAGAMENTO «CARTA DI CREDITO», QUINDI IL PULSANTE «RIAFFILIA PER..»

![](_page_21_Figure_6.jpeg)

SELEZIONATE «OK» E PROSEGUITE ALLA PAGINA SUCCESSIVA

|  | 通び 第日 4500 |
|--|------------|
|  |            |
|  |            |

Modalità di pagamento Carta di Credito ▼ Quota per affiliazione: € 100,00 Quota per settori aggiuntivi: € 0,00 Totale: € 100,00

![](_page_22_Picture_0.jpeg)

🕵 Tesserati 🖲 Kit

Reportistica

Anagrafica

😤 Direttivo

Affiliazioni

🌛 Coni 🌛 Messaggi 🚼 Allegati

Tags

Carrello

Gare Gestione

| CARRELLO                                                                                                    | ک <u>ب</u><br>Chiudi                                                                                                    |
|----------------------------------------------------------------------------------------------------|----------------------------------------------------------------------------------------------------|
| Si informano gli utenti che le oper<br>essere completate con il pagamento on-l<br>Le operazioni non concluse entro il termin<br>nuovamente reinserite. | azioni inserite nel carrello possono<br>ine entro le ore 23.59 del giorno stesso<br>ne indicato dovranno essere                                                                                                    |
| Descrizione                                                                                                    | Quantità Importo<br>(€)                                                                                                    |
| and the second second                                                                                                    | 1 100,00 🔀                                                                                                    |
| TOTALI                                                                                                    | 1 100,00                                                                                                    |
|                                                                                                    | Esegui pagamento Chiudi                                                                                                    |
| A QUESTO PUNTO POTE<br>SULLA SCRITTA «ESEGU<br>PROCEDERE ALL'INSERI<br>DELLA CARTA DI CREDI                                                            | ETE CLICCARE<br>I PAGAMENTO» E<br>MENTO DEI DATI<br>ITO.                                                                                                    |
|                                                                                                    | CARRELLO<br>Si informano gli utenti che le oper<br>essere completate con il pagamento on-l<br>Le operazioni non concluse entro il termi<br>nuovamente reinserite.<br>Descrizione<br>TOTALI<br>A QUESTO PUNTO POTE<br>SULLA SCRITTA «ESEGU<br>PROCEDERE ALL'INSERI<br>DELLA CARTA DI CREDI |

### **ATTENZIONE**

Cliccando su «Esegui Pagamento», verrà effettuato il controllo sul numero minimo di tessere attive richieste. Qualora ci fossero delle tessere scadute, il sistema vi da la possibilità di aggiungere al carrello nuovi nominativi, o nominativi da rinnovare, per il raggiungimento del numero richiesto. Basterà quindi cliccare sul pulsante «Tesserati», cercare le anagrafiche, ed aggiungere al carrello le tessere. N.B. Il sistema sblocca la possibilità di emettere nuove tessere, solamente quanto la richiesta di riaffiliazione è presente nel carrello. Mettendo quindi le nuove tessere all'interno del carrello, si effettuerà una sola operazione di pagamento, comprensiva di affiliazione e il totale delle tessere.

IN AUTOMATICO IL SISTEMA VI COLLEGHERA' ALLLA SEZIONE «CARRELLO» PER ESEGURE IL PAGAMENTO. IN OGNI CASO, POTETE SEMPRE TORNARE IN QUESTA SCHERMATA, PREMENDO SULLA SCRITTA «CARRELLO» SITUATA IN FONDO ALLA PULSANTIERA

## FEDERAZIONE ITALIANA PESCA SPORTIVA E ATTIVITA' SUBACQUEE

#### **Riassunto ordine**

| Esercente       | FIPSAS ENTE                          |
|-----------------|--------------------------------------|
| Numero d'ordine | 33c06591-1a04-4fc7-b53d-b7b53c7658b8 |
| Valuta          | EUR                                  |
| Importo         |                                      |

#### Inserimento dettagli della carta

![](_page_22_Picture_9.jpeg)

#### Nome e Cognome come riportato sulla carta

Nome

Mese

Numero car

Cognome

| ta   |  |  |  |
|------|--|--|--|
|      |  |  |  |
| arta |  |  |  |

Data scadenza

| 25 | - | Anno |
|----|---|------|
|    |   |      |

| 🕕 Codice di sicurezza |  |
|-----------------------|--|
| CVV                   |  |

CONFERMA

-

### **MODALITA' DI EMISSIONE/RINNOVO TESSERE**

nel «Carrello»; potete aggiungere al «Carrello» tutte le

tessere da rinnovare, per poi eseguire una sola

operazione di pagamento.

| Seg Tesserati       | RICERCA TESSERAT              | Ю                        |                                |                           |              |
|---------------------|-------------------------------|--------------------------|--------------------------------|---------------------------|--------------|
| 🛅 Ricerca tesserato | Cognome                       | TRIC                     | Nome                           | ENR                       |              |
| 😤 Nuovo tesserato   | Numero di tessera [           |                          | Codice Fiscale                 |                           |              |
| 📋 Stampa Attestati  | BICEBCA AVANZ                 |                          |                                |                           |              |
| 🍓 Stampa Tessere    | RICERCA AVANZ                 |                          |                                |                           |              |
| Kit                 |                               |                          |                                |                           | Cerca        |
| Reportistica        | Nominativo                    | Residenza                | N. Tess.                       | Scadenza                  | Sez.         |
| Corsi e Brevetti    | Tricoli Enrico                |                          | 000000000000                   | 07/01/2017                |              |
| Gare                |                               |                          |                                |                           |              |
| Sestione            |                               |                          |                                |                           |              |
| Tags                | Cliccando s                   | ul pulsante              | e «Emetti tes:<br>di omissiono | sera» si ap               | rirà la      |
| 📜 Carrello          | la modalità                   | di paga <u>m</u>         | ento. Selezic                  | onate «Car                | ta di        |
| <b>Esci</b>         | credito», a r<br>opuscoli fec | neno che<br>Ierali, e pr | non siate in<br>oseguite cor   | possesso c<br>n «Emetti n | li<br>uova 💊 |

La funzione «Ricerca Tesserato» cercherà tutte le anagrafiche già presenti nella vostra società sportiva; basta scrivere anche solo parte nel Cognome e Nome, quindi premere il pulsante «Cerca». Cliccando sul «Nominativo» accederete ai dati anagrafici del tesserato; cliccando su «N. Tessera» accederete direttamente alla sezione di rinnovo

| SCHEDA DEL TESSERAT                    | 0                    |                   | Chiudi         |
|----------------------------------------|----------------------|-------------------|----------------|
| Nominativo Tricoli Enrico<br>Indirizzo |                      | Data di nascita   |                |
| N. Tessera                             | Sez. Prov.           | Scadenza il       |                |
| Emessa da                              |                      |                   |                |
| Anagrafica Tessere                     | Titoli Attività S    | pedizioni Tags    |                |
| Tessera N.Opuscolo <sup>I</sup>        |                      | messa il Scade il |                |
| Federale                               |                      |                   | ų 🗾            |
| EMISS                                  | IONE NUOVA TESS      | SERA              |                |
| Atleta                                 |                      |                   | i              |
| Data                                   | Emissione            |                   |                |
|                                        | Emetti per A.S.D. Pe | scatori Sportivi  |                |
| Ті                                     | po Tessera Adulti (3 | ●.00€)            | Emetti tessera |
|                                        |                      |                   |                |
| Modo                                   | Pagamento Tramite    | comitato          |                |
| STORICO TES                            | I. Opuscolo Carta di | credito           |                |
|                                        |                      |                   | Chiudi         |
|                                        |                      |                   |                |

![](_page_24_Figure_0.jpeg)

ROSSI MARIO

ROSSI MARIO

ROSSI MARIO

ROSSI MARIO

Scadenza 26/04/2016 RM 0320362 31/12/2004 RM (Per rinnovare il tesserato di un'altra sezione è necessario che la sezione originale aggiorni l'indirizzo del tesserato) 16/06/2006 AL 03/09/2016 AL 31/12/2007 AQ

28/04/2002 BG

26/08/2001 BG

23/07/2003 BG

03/06/2003 BN

Nuovo

Con la funzione «Nuovo Tesserato» possiamo creare nuove anagrafiche, o cercare tesserati al di fuori della società/sezione.

Inserendo infatti il Nome e Cognome, dovremmo prima premere il pulsante «Verifica».

Nel caso appaiono suggerimenti di altre anagrafiche, si dovrà controllare se esse appartengono alla persona che intendiamo tesserare o meno. Cliccando sul nome, si avrà accesso ai dati; se corrisponde al tesserato di nostro interesse, potete procedere al pagamento nella modalità spiegata nella pagina precedente.

Diversamente, cliccare sul pulsante «Nuoyo» in fondo alla pagina, procedendo alla, compilazione di tutti i dati richiesti.

Se vuoi inserire il tesserato "ROSSI MARIO" e non lo trovi tra i risultati premi il pusante "Nuovo" per inserirlo

PONTIROLO NUOVO

CAPRINO

BERGAMASCO

OSIO SOPRA

ARPAISE

![](_page_25_Picture_0.jpeg)

In questa sezione dovrete selezionare:

- La tariffa/tipo tessera
- Modalità di pagamento: carta di credito
- I dati anagrafici richiesti
- Per gli indirizzi di grandi città (es.: Roma, Milano, Torino, Palermo, Cagliari...) esiste il «Selezionatore automatico»; ovvero, basterà scrivere solo parte dell'indirizzo, e premere il tasto della Casetta Arancione. Il sistema vi suggerirà l'indirizzo completo di c.a.p.

Successivamente potete procedere con il tasto «Inserisci»

CARRELLO

La richiesta della tessera finirà nel carrello, insieme al resto delle richieste (riaffiliazioni, altre tessere)

![](_page_25_Picture_8.jpeg)

| •                                                                                          |      |
|--------------------------------------------------------------------------------------------|------|
| Si informano gli utenti che le operazioni inserite nel carrello possono essere complet     | ate  |
| on il pagamento on-line entro le ore 23.59 del giorno stesso. Le operazioni non concluse e | ntro |
| termine indicato dovranno essere nuovamente reinserite.                                    |      |
|                                                                                            |      |

| Quantità        | Importo<br>(€)                        |
|-----------------|---------------------------------------|
| 1               | 25,00 区                               |
| 1               | 25,00                                 |
| Esegui pagament | o Chiudi                              |
|                 | Quantità<br>1<br>1<br>Esegui pagament |

Procedendo con il tasto «Esegui pagamento», verrete collegati alla schermata di inserimento dei dati della carta di credito (vedi pag.24)

|                    | SCHEDA DELLA SUCIETA                      |                     |              |
|--------------------|-------------------------------------------|---------------------|--------------|
|                    | Cod. Sez. RM Cod.                         |                     |              |
|                    | Ragione sociale                           |                     | Ultimo R     |
| SS Tesserati       | Presidente                                |                     |              |
| Kit                |                                           |                     |              |
|                    | Anagrafica Direttivo Affiliazioni Coni At | tività Allegati Pro | tezione Civ  |
| Reportistica       | DATI ANAGRAFICI                           |                     |              |
| Corsi e Brevetti   | Ragione sociale                           |                     |              |
| U Const C Di Circu | Acronimo                                  | Data fondazione     |              |
| Gare               | Sponsor                                   |                     |              |
| Castiona           |                                           |                     | Ē.           |
| estone             | Cod.                                      | ∠ona                | -            |
| Anagrafica         | P.IVA                                     | Cod. Fisc.          |              |
| 2 Diretting        |                                           |                     |              |
| Directivo          | ✓ No Brevettazione diretta                | No Tesseramento d   | liretto      |
| Affiliazioni       |                                           |                     |              |
| Coni               | CRAL Posti Barca 0                        | Morosa              | Polisportiva |
|                    | Funzione di Sezione Provinciale Affiliata |                     |              |
| 🌛 Messaggi         | DATI BANCARI                              |                     |              |
| Pagamenti          | S.I. Check                                | 1                   | CIN          |
| <u>**</u>          |                                           |                     |              |
| Protezione Civile  |                                           |                     |              |
| 🖪 Allegati         | Banca Agenzia                             |                     |              |
|                    | GEDE                                      |                     |              |
|                    | Dance                                     |                     |              |
|                    | Presso                                    |                     | <u></u>      |
|                    | Indirizzo                                 | N. Civico           |              |
|                    | Località Roma                             | CAP                 | 00121        |
|                    | Provincia ROMA                            |                     |              |
|                    |                                           |                     |              |
|                    | Telefono                                  | Telefono 2          |              |
|                    | Cellulare                                 | Fax                 | 1            |
|                    |                                           | PEC.                |              |
|                    |                                           | PEC                 |              |
|                    | Sito Web                                  |                     |              |
|                    |                                           |                     |              |
|                    | RECAPITO PER SPEDIZIONE                   |                     |              |

## **GESTIONE ANAGRAFICA SOCIETA'**

Cliccando su «Anagrafica» appare la schermata qui a sinistra, nella quale avrete la possibilità di modificare alcuni dati di riferimento dell'A.S.D., tra cui:

- Acronimo
- **Sponsor**

Ultimo Rinnovo

- Dati Bancari
- Via / num. Civico
- Recapiti telefonici

La località della sede legale, non è un campo modificabile

E' inoltre possibile aggiungere un indirizzo, anche al di fuori della sezione di appartenenza, dove ricevere eventuali comunicazioni cartacee. Per procedere, basterà cliccare sul simbolo 🎑 acanto alla scritta RECAPITÓ PER SPEDIZIONE

### **GESTIONE DIRETTIVO SOCIETA'**

~

|                  | CONSIGUO DIRETTIVO                                        |
|------------------|-----------------------------------------------------------|
| 🙎 Tesserati      |                                                           |
| Kit              | Cod. Sez. RM Cod.                                         |
|                  |                                                           |
| Reportistica     | Presidente                                                |
| Corsi e Brevetti | Anagrafica Direttivo Affiliazioni Coni A                  |
|                  | DATI DEL CONSIGLIO                                        |
| Gare             | Data elezione 28/12/2009                                  |
| Gestione         |                                                           |
| Anaguatica       |                                                           |
| Allagranca       | COMPONENTI                                                |
| Virettivo        | Inserisci un nuov                                         |
| ffiliazioni      |                                                           |
| oni              |                                                           |
| lessen and       |                                                           |
| essayyi          | (i) www.npcloud.it/fipsas/IncaricatoPickerPopup.aspx?IDE= |
| gamenti          | SCELTA INCARICATO                                         |
| otezione Civile  | Cognome A                                                 |
|                  | Numero di tessera                                         |
|                  |                                                           |
|                  | Nominativo Nato il Residenza N. Tess.                     |
|                  | Algieri                                                   |

Alessandro

Ultimo Rinnovo 2016 ività Allegati Protezione Civile Durata Quadriennale 🗸 componente 🔛 X 4C&IDESGR= Nome modificabile. Codice Fiscale Data Inc. Scadenza Inc.

Assegna

Per procedere all'assegnazione delle cariche all'interno della società, bisognerà cliccare sul pulsante «Direttivo», quindi sul pulsante «Inserisci nuovo componente».

La nuova maschera di inserimento che appare, darà la possibilità di cercare i tesserati dell'associazione, assegnargli un ruolo (Presidente, Vicepresidente, Consigliere...), e la durata del suo incarico.

Alla scadenza del suo incarico, il nominativo e il suo ruolo, saranno automaticamente rimossi. Resta inteso che un'eventuale data inserita in maniera errata, potrà sempre essere modificabile.